# Configuration de la protection de la source IP sur les commutateurs empilables de la gamme Sx500

## Objectif

La protection de la source IP est une fonction de sécurité qui peut être utilisée pour empêcher les attaques de trafic lorsqu'un hôte tente d'utiliser l'adresse IP d'un hôte voisin. Lorsque la protection de la source IP est activée, le commutateur transmet uniquement le trafic IP du client aux adresses IP contenues dans la base de données de liaison de surveillance DHCP. Si le paquet envoyé par un hôte correspond à une entrée de la base de données, le commutateur transfère le paquet. Si le paquet ne correspond pas à une entrée de la base de la base de données, il est abandonné.

Dans un scénario en temps réel, l'une des manières d'utiliser la protection de la source IP consiste à empêcher les attaques de l'homme du milieu lorsqu'un tiers non fiable tente de se faire passer pour un utilisateur authentique. En fonction des adresses configurées dans la base de données de liaison de la protection de source IP, seul le trafic provenant du client avec cette adresse IP est autorisé et les autres paquets sont abandonnés.

**Remarque :** la surveillance DHCP doit être activée pour que la protection de la source IP fonctionne. Pour plus de détails sur l'activation de la surveillance DHCP, reportez-vous à l'article *Configuration de la surveillance DHCP sur les commutateurs empilables de la gamme SX500.* Il est également nécessaire de configurer la base de données de liaison pour spécifier les adresses IP autorisées. Pour plus d'informations à ce sujet, consultez l'article *Configuration de la base de données de liaison de surveillance DHCP sur les commutateurs empilables de la gamme SX500.* 

Cet article explique comment configurer IP Source Guard sur les commutateurs empilables de la gamme Sx500.

### Périphériques pertinents

Commutateurs Empilables · Sx500

### Version du logiciel

•v 1.2.7.76

### Configurer les paramètres de protection de la source IP

#### Activer globalement les paramètres de protection de la source IP

Étape 1. Connectez-vous à l'utilitaire de configuration Web et choisissez **Security > IP Source Guard > Properties**. La page *IP Source Guard Properties* s'ouvre :

| Properties                                                                                        |
|---------------------------------------------------------------------------------------------------|
| DHCP Snooping must be enabled for IP Source Guard to operate. DHCP Snooping is currently enabled. |
| IP Source Guard Status: Enable                                                                    |
| Apply Cancel                                                                                      |

Étape 2. Cochez la case Activer pour activer la protection de source IP globalement.

| Properties                                                                                        |
|---------------------------------------------------------------------------------------------------|
| DHCP Snooping must be enabled for IP Source Guard to operate. DHCP Snooping is currently enabled. |
| IP Source Guard Status: 🔽 Enable                                                                  |
| Apply Cancel                                                                                      |

Étape 3. Cliquez sur **Apply** pour appliquer les paramètres.

#### Modifier les paramètres d'interface pour IP Source Guard

Si la protection de la source IP est activée sur un port ou un LAG non approuvé, les paquets DHCP transmis sont autorisés par la base de données de surveillance DHCP. Si l'adresse IP est activée avec un filtre, la transmission de paquets est autorisée comme suit :

Trafic IPv4 · : le trafic IPv4 associé à l'adresse IP source du port particulier est autorisé.

·Trafic non IPv4 — Tout le trafic non IPv4 est autorisé.

Étape 1. Connectez-vous à l'utilitaire de configuration Web et choisissez **Security > IP Source Guard > Interface Settings**. La page *Paramètres d'interface* s'ouvre :

| Interface Settings |                                                                  |           |                 |                                    |  |
|--------------------|------------------------------------------------------------------|-----------|-----------------|------------------------------------|--|
| DHC                | DHCP Snooping must be enabled for IP Source Guard to operate. If |           |                 |                                    |  |
| Inte               | Interface Settings Table                                         |           |                 |                                    |  |
| Filte              | Filter: Interface Type equals to Port of Unit 1/2 - Go           |           |                 |                                    |  |
|                    | Entry No.                                                        | Interface | IP Source Guard | DHCP Snooping<br>Trusted Interface |  |
| 0                  | 1                                                                | FE1       | No              | No                                 |  |
| 0                  | 2                                                                | FE2       | No              | No                                 |  |
| 0                  | 3                                                                | FE3       | No              | No                                 |  |
| $\odot$            | 4                                                                | FE4       | No              | No                                 |  |
| 0                  | 5                                                                | FE5       | No              | No                                 |  |
| 0                  | 6                                                                | FE6       | No              | No                                 |  |
| 0                  | 7                                                                | FE7       | No              | No                                 |  |
| 0                  | 8                                                                | FE8       | No              | No                                 |  |
| 0                  | 9                                                                | FE9       | No              | No                                 |  |
| 0                  | 10                                                               | FE10      | No              | No                                 |  |
|                    | Copy Settings Edit                                               |           |                 |                                    |  |

Étape 2. Choisissez un type d'interface dans la liste déroulante Type d'interface et cliquez sur **Aller** dans le champ Filtre.

Le tableau des paramètres d'interface comprend les paramètres suivants.

·Interface : affiche l'interface à laquelle la protection de source IP est appliquée.

·IP Source Guard : indique si IP Source Guard est activé ou non.

•DHCP Snooping Trusted Interface — Indique s'il s'agit d'une interface de confiance DHCP ou non. Les interfaces de confiance ne peuvent recevoir le trafic que depuis le réseau. La protection de la source IP est généralement configurée sur les interfaces DHCP qui ne sont pas fiables. Une interface non fiable est une interface configurée de sorte qu'elle puisse recevoir des messages en dehors du réseau.

| Interface Settings Table |                                                      |           |                 |                                    |  |
|--------------------------|------------------------------------------------------|-----------|-----------------|------------------------------------|--|
| Filte                    | Filter: Interface Type equals to Port of Unit 1/2 Go |           |                 |                                    |  |
|                          | Entry No.                                            | Interface | IP Source Guard | DHCP Snooping<br>Trusted Interface |  |
| ۲                        |                                                      | FE1       | No              | No                                 |  |
| 0                        | 2                                                    | FE2       | No              | No                                 |  |
| 0                        | 3                                                    | FE3       | No              | No                                 |  |
| $\odot$                  | 4                                                    | FE4       | No              | No                                 |  |
| 0                        | 5                                                    | FE5       | No              | No                                 |  |
| 0                        | 6                                                    | FE6       | No              | No                                 |  |
| 0                        | 7                                                    | FE7       | No              | No                                 |  |
| $\bigcirc$               | 8                                                    | FE8       | No              | No                                 |  |
| 0                        | 9                                                    | FE9       | No              | No                                 |  |
| 0                        | 10                                                   | FE10      | No              | No                                 |  |
|                          | Copy Settings Edit                                   |           |                 |                                    |  |

Étape 3. Activez la case d'option correspondant à l'interface à modifier et cliquez sur **Modifier** en bas de la page. La fenêtre *Modifier les paramètres de l'interface* apparaît.

| Interface:        | Ounit/Slot 1/2 ▼ Port FE1 ▼ ○ LAG 1 ▼ |
|-------------------|---------------------------------------|
| (IP Source Guard: | Enabled                               |
| Apply             | Close                                 |

Étape 4. Cochez **Enable** dans le champ IP Source Guard pour activer IP Source Guard sur l'interface actuelle.

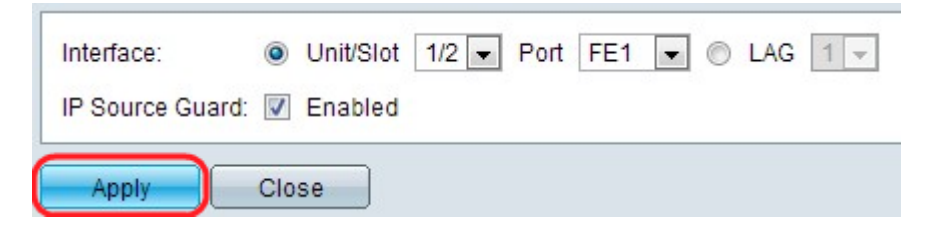

Étape 5. Cliquez sur Apply. Les modifications sont affichées.

| Interface Settings Table |                                                        |           |                 |                                    |  |
|--------------------------|--------------------------------------------------------|-----------|-----------------|------------------------------------|--|
| Filte                    | Filter: Interface Type equals to Port of Unit 1/2 - Go |           |                 |                                    |  |
|                          | Entry No.                                              | Interface | IP Source Guard | DHCP Snooping<br>Trusted Interface |  |
| 0                        | 1                                                      | FE1       | Yes             | No                                 |  |
| 0                        | 2                                                      | FE2       | No              | No                                 |  |
| $\odot$                  | 3                                                      | FE3       | No              | No                                 |  |
| $\odot$                  | 4                                                      | FE4       | No              | No                                 |  |
| $\odot$                  | 5                                                      | FE5       | No              | No                                 |  |
| 0                        | 6                                                      | FE6       | No              | No                                 |  |
| 0                        | 7                                                      | FE7       | No              | No                                 |  |
| $\odot$                  | 8                                                      | FE8       | No              | No                                 |  |
| $\odot$                  | 9                                                      | FE9       | No              | No                                 |  |
| 0                        | 10                                                     | FE10      | No              | No                                 |  |
| Copy Settings Edit       |                                                        |           |                 |                                    |  |

#### Copier les paramètres d'interface pour la protection de la source IP

Étape 1. Connectez-vous à l'utilitaire de configuration Web et choisissez **Security > IP Source Guard > Interface Settings**. La page *Paramètres d'interface* s'ouvre :

| Interface Settings Table |                                                       |           |                 |                                    |  |
|--------------------------|-------------------------------------------------------|-----------|-----------------|------------------------------------|--|
| Filte                    | Filter: Interface Type equals to Port of Unit 1/2  Go |           |                 |                                    |  |
|                          | Entry No.                                             | Interface | IP Source Guard | DHCP Snooping<br>Trusted Interface |  |
| 0                        | 1                                                     | FE1       | Yes             | No                                 |  |
| ٥                        |                                                       | FE2       | No              | No                                 |  |
| 0                        | 3                                                     | FE3       | No              | No                                 |  |
| $\bigcirc$               | 4                                                     | FE4       | No              | No                                 |  |
| 0                        | 5                                                     | FE5       | No              | No                                 |  |
| 0                        | 6                                                     | FE6       | No              | No                                 |  |
| 0                        | 7                                                     | FE7       | No              | No                                 |  |
| 0                        | 8                                                     | FE8       | No              | No                                 |  |
| 0                        | 9                                                     | FE9       | No              | No                                 |  |
| 0                        | 10                                                    | FE10      | No              | No                                 |  |
| Copy Settings            |                                                       |           | Edit            |                                    |  |

Étape 2. Activez la case d'option correspondant à l'interface souhaitée et cliquez sur **Copy Settings**. La fenêtre *Copy Settings* s'affiche.

| Copy configuration from entry 2 (FE2) |                                     |  |  |
|---------------------------------------|-------------------------------------|--|--|
| to: FE3                               | (Example: 1,3,5-10 or: FE1,FE3-FE5) |  |  |
| Apply Close                           |                                     |  |  |

E

Étape 3. Entrez la ou les interfaces ou la ou les plages d'interfaces auxquelles l'entrée

sélectionnée doit être copiée et cliquez sur Apply. Les paramètres sont appliqués.